# RESERVE BANK INFORMATION AND TRANSFER SYSTEM

Messages and Information User Guide

October 2013

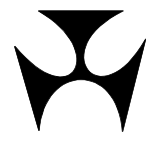

| 1.MES | SSAG  | SES AND INFORMATION                        | 1 |
|-------|-------|--------------------------------------------|---|
| -     | 1.1   | Overview                                   | 1 |
| -     | 1.2   | Available functions                        | 1 |
| -     | 1.3   | RITS Menu                                  | 1 |
| 2.EVE | NIN   | G MEMBERS                                  | 2 |
| 2     | 2.1   | Key points                                 | 2 |
| 4     | 2.2   | Evening Members screen                     | 2 |
| 3.HOL | LIDA  | Y ENQUIRY                                  | 4 |
|       | 3.1   | Key points                                 | 4 |
|       | 3.2   | Holiday Enquiry screen                     | 4 |
| 4.MEN | MBEF  | R ENQUIRY                                  | 5 |
| 4     | 4.1   | Key points                                 | 5 |
| 2     | 4.2   | Member Enquiry screen                      | 5 |
| 5.MES | SSAG  | SE ENQUIRY                                 | 7 |
| Ę     | 5.1   | Key points                                 | 7 |
| Ę     | 5.2   | Message Enquiry screen                     | 7 |
| Ę     | 5.3   | Finding messages in Message Enquiry screen | 8 |
| 6.SES | sio   | N HISTORY                                  | ο |
| e     | 6.1   | Key points1                                | 0 |
| e     | 6.2   | Session History screen1                    | 0 |
| 7.SW  | IFT E | 3ICS                                       | 2 |
| -     | 7.1   | Key points1                                | 2 |
| -     | 7.2   | SWIFT BICs screen1                         | 2 |
| -     | 7.3   | Finding details in SWIFT BICs screen1      | 3 |

Y

# 1. MESSAGES AND INFORMATION

This user guide should be read together with the Overview of Functionality.

### 1.1 Overview

This module provides Members with information about RITS and its Members.

### 1.2 Available functions

**Evening Members** – view a list of RITS Members that have agreed to operate in the Evening Session.

Holiday Enquiry – view a list of dates when RITS is closed.

Member Enquiry – view a list of RITS Members.

**Message Enquiry** – read messages sent by the RITS Help Desk or by RITS system processors (e.g. the System Queue).

**Session History** – view the history of session opening and closing times and changes to session times throughout the day.

**SWIFT BICs** – view the SWIFT BICs of RITS Members who are in the SWIFT Payment Delivery System.

# 1.3 RITS Menu

Once logged on to RITS, the menu is displayed on the left hand side of the screen. Select the **Messages and Info** tab to expand the menu as displayed below.

| Main                                  |
|---------------------------------------|
| ESA Management                        |
| Cash Transfers                        |
| Manual FSI/FRI                        |
| Bulk FSI                              |
| ▶ Batches                             |
| Batch Admin                           |
| Member Admin                          |
| <ul> <li>Messages and Info</li> </ul> |
| Evening Members                       |
| Holiday Enquiry                       |
| Member Enquiry                        |
| Message Enquiry                       |
| Session History                       |
|                                       |
| SWIFT BICs                            |
| SWIFT BICs Authorisations             |
| SWIFT BICs Authorisations Reports     |

### **Evening Members**

# 2. EVENING MEMBERS

### 2.1 Key points

- View a list of the Members of RITS that have agreed to operate in the Evening Session.
- Members undertake to operate in the Evening Session, or cease to operate in the Evening Session after consultation with the RBA.
- Evening Agreed status is matched or unmatched with the RBA (with the Member ACHO) in the function Evening Agreement Maintenance.
- Transactions between two Evening Agreed banks, and all LVSS transactions for the Payment Service BECN (for non-Government direct entry obligations), are assigned the evening transaction flag. These transactions are retained on the System Queue for settlement in the Evening Session, if they have not settled previously.
- Enquiries regarding Evening Members should be directed to the Manager, Business Analysis, Payments Settlements on (02) 9551 8989.

### 2.2 Evening Members screen

Select **Evening Members** from the **Messages and Info** tab on the Menu. The following screen is displayed, populated with the list of Members.

| Evening Agreed ESA Holders |                                                       |                |            |
|----------------------------|-------------------------------------------------------|----------------|------------|
| Enquiry Filte              | er en en en en en en en en en en en en en             |                | 8          |
|                            | Member All                                            |                | Find Clear |
| Mnemonic                   | Name                                                  | Effective Date |            |
| ABNA                       | THE ROYAL BANK OF SCOTLAND N.V.                       | 04-Dec-2007    | <u>*</u>   |
| ANZB                       | AUSTRALIA AND NEW ZEALAND BANKING GROUP LIMITED       | 27-May-2002    |            |
| BARB                       | BARCLAYS BANK PLC                                     | 10-Sep-2002    |            |
| BKWA                       | BANKWEST - DIVISION OF COMMONWEALTH BANK OF AUSTRALIA | 10-Sep-2002    |            |
| BOCA                       | BANK OF CHINA (AUSTRALIA) LIMITED                     | 03-Oct-2005    |            |
| BOCS                       | BANK OF CHINA, SYDNEY BRANCH                          | 10-Sep-2002    | E          |
| BOFA                       | BANK OF AMERICA, NATIONAL ASSOCIATION                 | 27-May-2002    |            |
| BOFS                       | BANK OF SCOTLAND plc                                  | 08-Sep-2005    |            |
| CBAA                       | COMMONWEALTH BANK OF AUSTRALIA                        | 27-May-2002    |            |
| CHAM                       | JPMORGAN CHASE BANK, NATIONAL ASSOCIATION             | 10-Sep-2002    |            |
| CITI                       | CITIGROUP PTY LIMITED                                 | 03-Jun-2002    |            |
| CLSB                       | CLS Bank International                                | 27-May-2002    |            |
| DBAL                       | DEUTSCHE BANK AG                                      | 10-Sep-2002    |            |
| НКВА                       | HSBC BANK AUSTRALIA LIMITED                           | 27-May-2002    |            |
| MACQ                       | MACQUARIE BANK LIMITED                                | 10-Sep-2002    |            |
| NABL                       | NATIONAL AUSTRALIA BANK LIMITED                       | 27-May-2002    |            |
| RABL                       | RABOBANK AUSTRALIA LIMITED                            | 03-Mar-2003    | -          |

# **Evening Members**

# 2.2.1 List headings

| Field          | Description                                         |
|----------------|-----------------------------------------------------|
| Mnemonic       | The RITS mnemonic of the Member.                    |
| Name           | The name of the RITS Member.                        |
| Effective Date | The date on which the Member become Evening Agreed. |

### 2.2.2 Filter criteria for Evening Agreed ESA Holders screen

| Field  | Description                                        |
|--------|----------------------------------------------------|
| Member | Select from a list of ESA Holders in RITS, or All. |

#### 2.2.3 Actions

| Button       | Description                                                                                    |
|--------------|------------------------------------------------------------------------------------------------|
| Find         | Select Find to display the list of Evening Agreed ESA Holders.                                 |
| Clear        | Select <b>Clear</b> to re-populate the filter criteria with default values and clear the list. |
| Printer Icon | Select the <b>Printer Icon</b> to print the page.                                              |

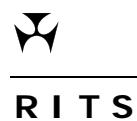

**Holiday Enquiry** 

# 3. HOLIDAY ENQUIRY

### 3.1 Key points

• View a list of dates when RITS is closed.

• RITS opens (weekdays) whenever Sydney or Melbourne is open.

#### 3.2 Holiday Enquiry screen

Select **Holiday Enquiry** from the **Messages and Info** tab on the Menu. The following screen is displayed, populated with the holiday list.

#### **RITS Holidays**

RITS is open weekdays whenever either Sydney or Melbourne is open. It is closed on the public holidays listed below.

| Date        | Description      |  |
|-------------|------------------|--|
| 25-Dec-2012 | CHRISTMAS DAY    |  |
| 26-Dec-2012 | BOXING DAY       |  |
| 01-Jan-2013 | NEW YEAR'S DAY   |  |
| 28-Jan-2013 | AUSTRALIA DAY    |  |
| 29-Mar-2013 | GOOD FRIDAY      |  |
| 01-Apr-2013 | EASTER MONDAY    |  |
| 25-Apr-2013 | ANZAC DAY        |  |
| 10-Jun-2013 | QUEEN'S BIRTHDAY |  |
| 25-Dec-2013 | CHRISTMAS DAY    |  |
| 26-Dec-2013 | BOXING DAY       |  |
|             |                  |  |
|             |                  |  |
|             |                  |  |
|             |                  |  |
|             |                  |  |
|             |                  |  |
|             |                  |  |

#### 3.2.1 List headings

| Field       | Description                     |
|-------------|---------------------------------|
| Date        | The date of the RITS holiday.   |
| Description | The description of the holiday. |

Y

### **Member Enquiry**

# 4. MEMBER ENQUIRY

### 4.1 Key points

- View a list of the Members of RITS, including settlements phone numbers and ABNs.
- Contacts details of all RITS members are available in the RITS Information Facility (available after logging on to RITS).

#### 4.2 Member Enquiry screen

Select **Member Enquiry** from the **Messages and Info** tab on the Menu. The following screen is displayed, populated with the list of RITS Members.

| RITS Me      | RITS Member List                                      |                   |             |
|--------------|-------------------------------------------------------|-------------------|-------------|
| Enquiry Filt | er                                                    |                   | ~           |
|              | Member All Tind Clear                                 |                   |             |
| ESA Holders  | ESA Holders                                           |                   |             |
| Mnemonic 🗧   | Name 🗘                                                | Settlements Phone | ABN         |
| ABNA         | THE ROYAL BANK OF SCOTLAND N.V.                       | 02 9259 5700      | 84079478612 |
| AMPB         | AMP BANK LIMITED                                      | 02 8275 2115      | 15081596009 |
| ANZB         | AUSTRALIA AND NEW ZEALAND BANKING GROUP LIMITED       | (03) 9273 1463    | 11005357522 |
| ARAB         | ARAB BANK AUSTRALIA LIMITED                           | 377 8926          | 37002950745 |
| ASLL         | AUSTRALIAN SETTLEMENTS LIMITED                        | (02) 6281 1588    | 14087822491 |
| ASTC         | ASX Settlement Pty Limited                            | 02 9227 0793      | 49008504532 |
| ASXC         | ASX CLEARING CORPORATION LIMITED                      | 1800 814 051      | 45087801554 |
| BARB         | BARCLAYS BANK PLC                                     | 02 9334 6013      | 86062449585 |
| BCOM         | BANK OF COMMUNICATIONS CO., LTD                       | 02 8029 8807      | 74137909963 |
| BEND         | BENDIGO AND ADELAIDE BANK LIMITED                     | 03 5485 6319      | 11068049178 |
| BKWA         | BANKWEST - DIVISION OF COMMONWEALTH BANK OF AUSTRALIA | 02 9115 5595      | 22050494454 |
| BNPT         | BNP PARIBAS                                           | 9619 6319         | 2300000117  |
| BNYM         | THE BANK OF NEW YORK MELLON                           | 02 9551 5070      | 84084066419 |
| BOBA         | Bank of Baroda                                        | 02 9087 7405      | 48125314249 |
| BOCA         | BANK OF CHINA (AUSTRALIA) LIMITED                     | 02 8235 5869      | 28110077622 |
| BOCS         | BANK OF CHINA, SYDNEY BRANCH                          | 02 9267 3751      | 29002979955 |
| BOFA         | BANK OF AMERICA, NATIONAL ASSOCIATION                 | 02 9931 4315      | 51064874531 |

#### 4.2.1 List headings

| Field                | Description                                        |
|----------------------|----------------------------------------------------|
| Mnemonic             | The RITS mnemonic of the Member.                   |
| Name                 | The name of the RITS Member.                       |
| Settlements<br>Phone | The phone number of the Member's settlements area. |

# Member Enquiry

| Field | Description                 |
|-------|-----------------------------|
| ABN   | Australian Business Number. |

# 4.2.2 Filter criteria for Message Enquiry screen

| Field  | Description                         |
|--------|-------------------------------------|
| Member | Select from a list of RITS Members. |

# 4.2.3 Actions

| Button       | Description                                                                                    |
|--------------|------------------------------------------------------------------------------------------------|
| Find         | Select Find to display a list of RITS Members.                                                 |
| Clear        | Select <b>Clear</b> to re-populate the filter criteria with default values and clear the list. |
| Printer Icon | Select the <b>Printer Icon</b> to print the page.                                              |

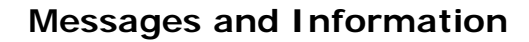

Y

### **Message Enquiry**

# 5. MESSAGE ENQUIRY

### 5.1 Key points

- View messages sent by RITS processors (e.g. the RITS Queue) or the System Administrator.
- Mark messages as *Read* to indicate that someone in the membership has seen and responded to the message.
- Messages remain visible in *Read* and *Unread* status.
- Most messages are removed from the enquiry every night. However, the System Administrator is able to send messages that are viewable over a number of days.

### 5.2 Message Enquiry screen

Select Message Enquiry from the Messages and Info tab on the Menu.

| Message Enquiry |                      |   |                |       | S.                |
|-----------------|----------------------|---|----------------|-------|-------------------|
| Enquiry Filter  |                      |   |                |       | 8                 |
| Status Unread 🔻 | Receiving Branch All | • | Sending Member | All 🝷 |                   |
|                 |                      |   |                |       | Find Clear Export |
|                 |                      |   |                |       |                   |

#### 5.2.1 Filter criteria for Message Enquiry screen

| Field               | Description                                                                                                    |
|---------------------|----------------------------------------------------------------------------------------------------|
| Status              | View messages by status: either <i>All, Read</i> or <i>Unread.</i><br>The status of a message displays the same for all users. For example, if User 1 changes the status to <i>Read</i> , all users will see that status. |
| Receiving<br>branch | View messages by the branch of the member to which the message<br>is addressed. If the message is related to a transaction, it will be<br>addressed to the branch in the transaction.                                     |
| Sending<br>member   | View messages by All or ACHO (i.e. the RITS Help Desk)                                                                                                    |

# Message Enquiry

#### 5.2.2 Actions

| Button       | Description                                                                                                 |
|--------------|----------------------------------------------------------------------------------------------------|
| Find         | Select Find to display a list of messages.                                                                  |
| Clear        | Select <b>Clear</b> to re-populate the filter criteria with default values.<br>Listed data is also cleared. |
| Printer Icon | Select the <b>Printer Icon</b> to print the page.                                                           |

# 5.3 Finding messages in Message Enquiry screen

Once the appropriate filter criteria have been entered in the Message Enquiry screen, select **Find**.

The most recent message is shown at the top of the list.

| Messa     | ge    | Enqu      | iry |               |                       |           |                 |           |                 |      |                 | Ś        |
|-----------|-------|-----------|-----|---------------|-----------------------|-----------|-----------------|-----------|-----------------|------|-----------------|----------|
| Enquiry I | Filte | <u>er</u> |     |               |                       |           |                 |           |                 |      |                 | 8        |
| Status    | Unr   | ead 🔻     |     | Receiving Bra | anch All              | •         | Sending Me      | ember A   | JI – II         |      |                 |          |
|           |       |           |     |               |                       |           |                 |           |                 | Find | Clear           | Export 🗖 |
| Receiver  | ÷     | Sender    | ÷   | Time sent  ≑  | Message               |           |                 |           |                 |      | Mark as<br>read | Status   |
| RBV12E    |       | N/A       |     | 23:06:11      | Overnight M<br>branch | ember Aud | it Report (SPRI | NT) has b | een created for | this |                 | Unread   |
|           |       |           |     |               |                       |           |                 |           |                 |      |                 |          |
|           |       |           |     |               |                       |           |                 |           |                 |      |                 |          |
|           |       |           |     |               |                       |           |                 |           |                 |      |                 |          |
|           |       |           |     |               |                       |           |                 |           |                 |      |                 |          |
|           |       |           |     |               |                       |           |                 |           |                 |      |                 |          |
|           |       |           |     |               |                       |           |                 |           |                 |      |                 |          |
|           |       |           |     |               |                       |           |                 |           |                 |      |                 |          |
|           |       |           |     |               |                       |           |                 |           |                 |      |                 |          |
|           |       |           |     |               |                       |           |                 |           |                 |      |                 |          |
|           |       |           |     |               |                       |           |                 |           |                 |      |                 |          |
|           |       |           |     |               |                       |           | Submit          |           |                 |      |                 |          |

### 5.3.1 List headings

| Field    | Description                                                                |
|----------|----------------------------------------------------------------------------|
| Receiver | The branch to which the message is addressed.                              |
| Sender   | Either N/A (if sent by a RITS processor) or ACHO (i.e. the RITS Help Desk) |

# Message Enquiry

| Field     | Description                    |
|-----------|--------------------------------|
| Time Sent | The time the message was sent. |
| Message   | The content of the message.    |
| Status    | Either Read or Unread.         |

### 5.3.2 Actions

| Button       | Description                                       |
|--------------|---------------------------------------------------|
| Mark as Read | Tick this box to mark the message as Read.        |
| Submit       | Select <b>Submit</b> to mark the message as Read. |
| Printer Icon | Select the Printer Icon to print the page.        |

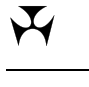

### **Session History**

# 6. SESSION HISTORY

### 6.1 Key points

- View the time when RITS sessions open.
- View the session closing times whenever a session close time is altered by the RITS Help Desk.
- View the session history for the previous 5 business days.

#### 6.2 Session History screen

Select **Session History** from the **Messages and Info** tab on the Menu. The following screen is displayed, populated with session history details up to that time for the current day.

When RITS opens and when a session close time is changed by the RITS Help Desk, the closing times for all sessions are refreshed and reported in the table.

| Ses                          | Session History                                 |       |       |         |         |         |              |              |                |              |              |
|------------------------------|-------------------------------------------------|-------|-------|---------|---------|---------|--------------|--------------|----------------|--------------|--------------|
| Enqui                        | Enquiry Filter                                  |       |       |         |         |         |              |              |                |              |              |
| Date 26-Sep-2013  Find Clear |                                                 |       |       |         |         |         |              |              |                |              |              |
|                              | Session Close Times                             |       |       |         |         |         |              |              |                |              |              |
| Time                         | Event                                           | DAY   | SCS   | INTERIM | EVENING | REPORTS | SWIFT<br>DAY | SWIFT<br>EVE | SWIFT<br>FINAL | SWIFT<br>END | SYS<br>CLOSE |
| 7:30                         | RITS opens                                      | 16:30 | 17:15 | 17:45   | 22:00   | 22:30   | 16:30        |              | 18:05          | 18:30        | 22:31        |
| 09:15                        | SWIFT DAY session opens                         |       |       |         |         |         |              |              |                |              |              |
| 09:15                        | DAY session opens                               |       |       |         |         |         |              |              |                |              |              |
| 16:20                        | DAY session close time changed to 16:45         | 16:45 | 17:15 | 17:45   | 22:00   | 22:30   | 16:45        |              | 18:05          | 18:30        | 22:31        |
| 16:20                        | SWIFTDAY session close time changed to<br>16:45 | 16:45 | 17:15 | 17:45   | 22:00   | 22:30   | 16:45        |              | 18:05          | 18:30        | 22:31        |
| 16:45                        | SCS session opens                               |       |       |         |         |         |              |              |                |              |              |
| 16:45                        | SWIFTFINAL session opens                        |       |       |         |         |         |              |              |                |              |              |
| 17:15                        | INTERIM session opens                           |       |       |         |         |         |              |              |                |              |              |
| 17:17                        | INTERIM session close time changed to<br>17:18  | 16:45 | 17:15 | 17:45   | 22:00   | 22:30   | 16:45        |              | 18:05          | 18:30        | 22:31        |
| 17:18                        | EVENING session opens                           |       |       |         |         |         |              |              |                |              |              |
| 18:05                        | SWIFTEND session opens                          |       |       |         |         |         |              |              |                |              |              |
| 22:00                        | REPORTS session opens                           |       |       |         |         |         |              |              |                |              |              |
| 22:30                        | SYSCLOSE session opens                          |       |       |         |         |         |              |              |                |              |              |

# **Session History**

# 6.2.1 List headings

| Field                  | Description                                                                                                    |
|------------------------|----------------------------------------------------------------------------------------------------|
| Time                   | The time that the event occurred.                                                                                                    |
| Event                  | The function reports on the opening of sessions and on changes to<br>the closing times of sessions. The change to the closing time of a<br>session impacts the scheduled opening time of the next session. |
| Session Close<br>Times | The closing times for each RITS session.                                                                                                    |

### 6.2.2 Filter criteria for Session History screen

| Field | Description                                                                                     |
|-------|-------------------------------------------------------------------------------------------------|
| Date  | Select from a list of previous business days to view the session history for the date selected. |

### 6.2.3 Actions

| Button       | Description                                                                                    |
|--------------|------------------------------------------------------------------------------------------------|
| Find         | Select <b>Find</b> to display a list the session history for the day selected.                 |
| Clear        | Select <b>Clear</b> to re-populate the filter criteria with default values and clear the list. |
| Printer Icon | Select the <b>Printer Icon</b> to print the page.                                              |

# SWIFT BICs

# 7. SWIFT BICS

# 7.1 Key points

• View the SWIFT BICs Members use in the SWIFT Payments Delivery System.

### 7.2 SWIFT BICs screen

Select SWIFT BICs from the **Messages and Info** tab on the Menu. The default of "All" Members is assumed and the results of the query are displayed in the following screen.

| SWIFT BICs     |                                                   |                            |            |
|----------------|---------------------------------------------------|----------------------------|------------|
| Enquiry Filter |                                                   |                            | 8          |
|                | Member All 🔻                                      |                            | Find Clear |
|                | The following BICs are used by members of the SWI | FT Payment Delivery System |            |
| Mnemonic       | Member Name                                       | SWIFT BIC                  | Branch     |
| ABNA           | THE ROYAL BANK OF SCOTLAND N.V.                   | ZYAOAU20FUT                | ABNAS1     |
|                |                                                   | ZYAOAU20GTS                | ABNAS1     |
|                |                                                   | ZYAOAU20XXX                | ABNAS1     |
| AMPB           | AMP BANK LIMITED                                  | AMPBAU20RET                | AMPBS1     |
|                |                                                   | AMPBAU20TRY                | AMPBS1     |
|                |                                                   | AMPBAU20XXX                | AMPBS1     |
| ANZB           | AUSTRALIA AND NEW ZEALAND BANKING GROUP LIMITED   | ZYAEAU30RT1                | ANZBS1     |
|                |                                                   | ZYAEAU30XXX                | ANZBS1     |
| ARAB           | ARAB BANK AUSTRALIA LIMITED                       | ARABAU20XXX                | ARABS1     |
| ASLL           | AUSTRALIAN SETTLEMENTS LIMITED                    | ASLLAU20ASL                | ASLLS1     |
|                |                                                   | ASLLAU20GBS                | ASLLS1     |
|                |                                                   | ASLLAU20IMB                | ASLLS1     |
|                |                                                   | ASLLAU20XXX                | ASLLS1     |
| ASTC           | ASX Settlement Pty Limited                        | XASXAU20XXX                | ASTC01     |
| BARB           | BARCLAYS BANK PLC                                 | BARCAU20XXX                | BARBS1     |
|                |                                                   | BARCAUS0XXX                | BARBS1     |
|                |                                                   | BZWLAU20XXX                | BARBS1     |

#### 7.2.1 List headings

| Field       | Description                                                             |
|-------------|-------------------------------------------------------------------------|
| Mnemonic    | The RITS mnemonic of the Member.                                        |
| Member Name | The Member's name.                                                      |
| SWIFT BIC   | The SWIFT BICs used by the Member in the SWIFT Payment Delivery System. |
| Branch      | The RITS branch through which the SWIFT transactions are passed.        |

Y

**SWIFT BICs** 

# 7.3 Finding details in SWIFT BICs screen

To find the BICs of a single RITS Member, select the Member mnemonic from the Member drop down list, and, select **Find**.

| Enquiry Filte    | 2 <b>7</b>                                                                           |                                                                   |                            |
|------------------|--------------------------------------------------------------------------------------|-------------------------------------------------------------------|----------------------------|
| Linguity Title   |                                                                                      |                                                                   |                            |
|                  | Member WPAC -                                                                        |                                                                   | Find Clear                 |
|                  | The following BICs are used by members of th                                         | e SWIFT Payment Delivery System                                   |                            |
| Mnemonic         | The following BICs are used by members of th                                         | e SWIFT Payment Delivery System                                   | Branch                     |
| Mnemonic<br>WPAC | The following BICs are used by members of th Member Name WESTPAC BANKING CORPORATION | e SWIFT Payment Delivery System SWIFT BIC SGBLAU2SXXX             | Branch<br>WPACS1           |
| Mnemonic<br>WPAC | The following BICs are used by members of th Member Name WESTPAC BANKING CORPORATION | e SWIFT Payment Delivery System SWIFT BIC SGBLAU2SXXX WPACAUSRXXX | Branch<br>WPACS1<br>WPACS1 |

# 7.3.1 Filter criteria for Message Enquiry screen

| Field  | Description                                                                                     |
|--------|-------------------------------------------------------------------------------------------------|
| Member | Select from a list of RITS Members who are in the SWIFT Payments Delivery System or select All. |

#### 7.3.2 Actions

| Button       | Description                                                                                    |
|--------------|------------------------------------------------------------------------------------------------|
| Find         | Select Find to display a list of SWIFT BICs.                                                   |
| Clear        | Select <b>Clear</b> to re-populate the filter criteria with default values and clear the list. |
| Printer Icon | Select the Printer Icon to print the page.                                                     |

| SWIFT B       | lCs                                    |                                      | Å          |
|---------------|----------------------------------------|--------------------------------------|------------|
| Enquiry Filte | er                                     |                                      |            |
|               | Member RBAA 🔻                          |                                      | Find Clear |
|               | The following BICs are used by members | of the SWIFT Payment Delivery System |            |
| Mnemonic      | Member Name                            | SWIFT BIC                            | Branch     |
| RBAA          | Reserve Bank of Australia              | RSBKAU20BFA                          | RBAAS1     |
|               |                                        | RSBKAU20XXX                          | RBAAS1     |
|               |                                        | RSBKAUS0XXX                          | RBAA2B     |
|               |                                        | ZYASAU20XXX                          | RBAAS1     |
|               |                                        | ZYAUAU20XXX                          | RBAAS1     |
|               |                                        | ZYAXAU20XXX                          | RBAAS1     |